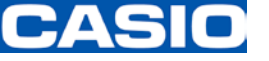

# ProChemist/AS Changes to Send-Mail Settings

Ver 2.11

Suppliers with Send-Mail Settings that require changes Suppliers who selected the JAMP-AIS format and who:

- 1. Obtained a new Supplier WEB Company ID
- 2. Added a user ID to an existing Supplier WEB Company ID

| Contact information                                                                                                    |
|----------------------------------------------------------------------------------------------------|
| NEC ProChemist/AS help desk<br>Login to ProChemist and click "Help", and contact the email address shown<br>on the Help page.<br>*Email inquiries should include a telephone number.<br>(In some instances, confirmation may be made by telephone.) |
| Click "Help"                                                                                                    |
| ProChemist Menu Help Contact US Logout                                                                                                    |
| Casio Computer Co., Ltd<br>casio_green_procurement@casio.co.jp (Japanese, English only)<br>Alternatively, the materials manager                                                                                                    |

June 2016 CASIO COMPUTER CO., LTD. Production & Purchasing Division

#### CASIO

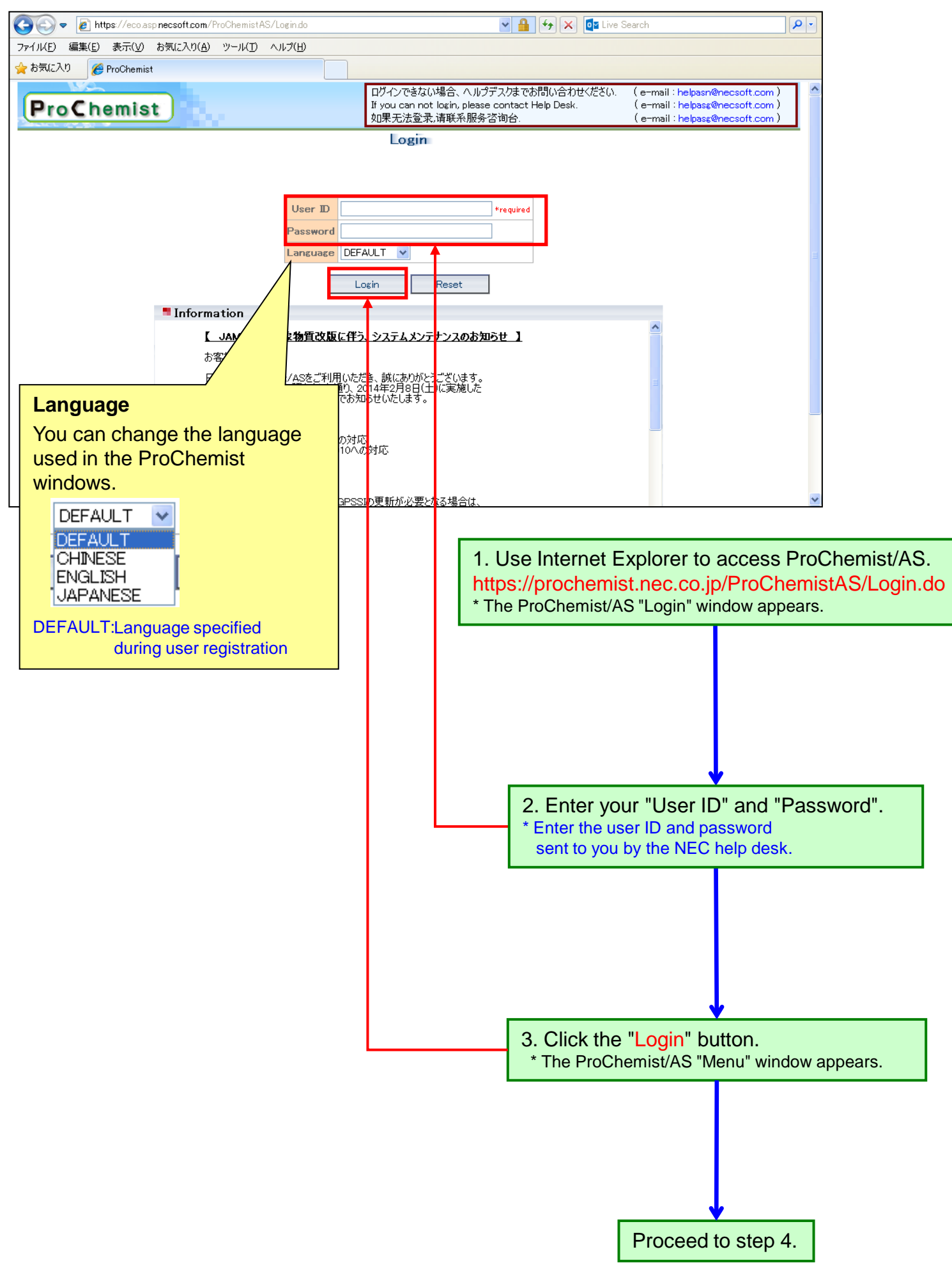

#### <u>CASIO</u>

|                                                                                                    | Help Co                                         | ntact U                                        | IS                                 | Logout                                   |                                          |                                                                                                    |                                                           |                     |                     |            |
|----------------------------------------------------------------------------------------------------|-------------------------------------------------|------------------------------------------------|------------------------------------|------------------------------------------|------------------------------------------|----------------------------------------------------------------------------------------------------|-----------------------------------------------------------|---------------------|---------------------|------------|
| bate: 2015/01/01                                                                                                    |                                                 |                                                |                                    |                                          |                                          |                                                                                                    |                                                           | Lar                 | iguage Change: ENGL | ISH N      |
| sen.<br>Fask Menu                                                                                                    | Guidanœ                                         |                                                |                                    |                                          |                                          |                                                                                                    |                                                           |                     |                     |            |
| Parts and Material Management                                                                                                    | Task Guidance                                   |                                                |                                    |                                          |                                          |                                                                                                    |                                                           |                     |                     |            |
| Parts Information Reference                                                                                                    | #Parts Survey Re                                | quest Ta                                       | sk                                 |                                          |                                          |                                                                                                    |                                                           |                     |                     |            |
| Parts Survey Request                                                                                                    | Waiting for                                     |                                                | 0                                  | Under Survey                             | 0                                        | C Reply Delay                                                                                                    | 0                                                         | 0                   | Renlied             | 0          |
| Survey Request Register                                                                                                    | Survey                                          | 0                                              |                                    | JAMP                                     | 0                                        | JAMP                                                                                                    | 0                                                         |                     | JAMP                |            |
| Survey Request Batch Register Survey Request Batch Register Result                                                                                                    | JAMP                                            | (                                              | 0                                  | Supplier WEB                             | 0                                        | Supplier WEB                                                                                                    | 0                                                         | s                   | Supplier WEB        |            |
| Survey Direction/Specify Requester                                                                                                    | Supplier WEB                                    |                                                | 0                                  | Individual Survey                        | 0                                        | Individual Survey                                                                                                | 0                                                         | Ŀ                   | ndividual Survey    |            |
| Survey Slip Individual Output                                                                                                    | Slip Required                                   | (                                              | 0                                  | E-mail Address                           | 0                                        | E-mail Address<br>Survey                                                                                         | 0                                                         | E                   | -mail Address       |            |
| S/MSDSplus Register                                                                                                    | E-mail Address                                  | (                                              | 0                                  | Internal Survey                          | 0                                        | Internal Survey                                                                                                  | 0                                                         | Ŀ                   | nternal Survey      |            |
| Batch Register                                                                                                    | Survey Direction                                |                                                |                                    | L                                        |                                          |                                                                                                    |                                                           |                     |                     |            |
| Batch Register Result                                                                                                    | Required                                        | (                                              | 0                                  |                                          |                                          |                                                                                                    |                                                           |                     |                     |            |
| em Management                                                                                                    | Reception Error                                 | (                                              | 0                                  |                                          |                                          |                                                                                                    |                                                           |                     |                     |            |
| Reply E-mail Reference                                                                                                    | Survey Cancel                                   | (                                              | 0                                  |                                          |                                          |                                                                                                    |                                                           |                     |                     |            |
| em Survey Reply                                                                                                    | #Item Aggregation                               | Tack                                           |                                    |                                          |                                          |                                                                                                    |                                                           |                     |                     |            |
| •Receipt Reference                                                                                                    |                                                 | IIdan                                          |                                    |                                          |                                          |                                                                                                    |                                                           |                     |                     |            |
| em Aggregation                                                                                                    | Item Aggregation                                | 0                                              | - ×                                | Aggregated                               | 0                                        |                                                                                                    |                                                           |                     |                     |            |
| •Register Item Composition Information<br>•Composition Information Register Result                                                                                                    | Aggregation                                     | (                                              | 0                                  | in progress                              | 0                                        |                                                                                                    |                                                           |                     |                     |            |
| <ul> <li>Register and Change Item Composition Information</li> <li>Item Aggregation</li> </ul>                                                                                                    | on #Item Disclosure/                            | Reply Ta                                       | isk                                |                                          |                                          |                                                                                                    |                                                           |                     |                     |            |
| <ul> <li>Item Register</li> </ul>                                                                                                    | Approval Request                                | 0                                              |                                    | Approved                                 | 8                                        |                                                                                                    | 0                                                         | 1                   |                     |            |
| •Item Register Result                                                                                                    | Requesting                                      | •                                              |                                    | IAMP                                     | 0                                        | IAMP                                                                                                    | 0                                                         |                     |                     |            |
| em Information                                                                                                    | Approval                                        | (                                              | 0                                  | External                                 | 8                                        | OHM                                                                                                    |                                                           |                     |                     |            |
| Item Information Reference     Item Information Reference(Parts specified)                                                                                                    | Approval Delay                                  | (                                              | 0                                  | Internal                                 | 0                                        |                                                                                                    |                                                           |                     |                     |            |
| Load Item                                                                                                    |                                                 |                                                |                                    | Nondisclosure                            | 0                                        |                                                                                                    |                                                           |                     |                     |            |
| •Batch Load Item                                                                                                    |                                                 |                                                |                                    |                                          |                                          |                                                                                                    |                                                           |                     |                     |            |
| Content Information Management                                                                                                    | #Item Survey Rep                                | ly Task                                        |                                    |                                          |                                          |                                                                                                    |                                                           |                     |                     |            |
| ormat Management                                                                                                    | Item rumber not                                 | 4                                              | 0                                  | Item number                              | 9                                        | Items have not                                                                                                   | 0                                                         | 0                   | Items answered      | 8          |
| •Format Management                                                                                                    | answer                                          |                                                |                                    | answered                                 |                                          | answer                                                                                                    | 0                                                         | 5                   | nswered             |            |
| Master Maintenance                                                                                                    | answer late                                     |                                                | 4                                  | answered                                 | 4                                        | answer late                                                                                                    | 0                                                         | -                   | inswered            |            |
| ask Related<br>Parts Code Conversion Master<br>Ntem Code Conversion Master                                                                                                    | Guide                                           | Y                                              | ou ha                              | canceled                                 | 5                                        | [                                                                                                    |                                                           |                     |                     |            |
| •Guide Master                                                                                                    |                                                 |                                                |                                    |                                          |                                          | and the second second second second second second second second second second second second second second second | and the second second                                     |                     |                     | 2000 A 400 |
| »Guide Master<br>rganization Related                                                                                                    | No Inquine Data                                 | Inc                                            |                                    |                                          |                                          | Tal                                                                                                    |                                                           |                     |                     |            |
| •Guide Master<br>reanization Related<br>•Item Series Group Master<br>•Item Series Master                                                                                                    | No. Issuing Date                                | <b>Iss</b><br>ystem ad                         | uer<br>Iminis                      | trator Notification a                    | bout servio                              | Titl<br>e suspension during N                                                                                    | e<br>ew Year H                                            | loliday             |                     |            |
| •Guide Master<br>Irganization Related<br>•Item Series Group Master<br>•Item Series Master<br>•Company Master                                                                                                    | No. Issuing Date                                | <b>lss</b><br>ystem ad                         | <mark>uer</mark><br>Iminis         | trator Notification a                    | bout servic                              | Titl<br>ce suspension during N                                                                                   | e<br>ew Year H                                            | loliday             |                     | Display    |
| vGuide Master<br>Irganization Related<br>■Item Series Group Master<br>■Item Series Master<br>■Company Master<br>■Organization Master                                                                                                    | No. Issuing Date<br>1 2014/12/19 S              | <b>lss</b><br>ystem ad                         | uer<br>Iminis                      | trator Notification a                    | bout servic                              | Titl<br>e suspension during N                                                                                    | e<br>ew Year H                                            | oliday              | 1                   | Display    |
| Guide Master     Granization Related     Item Series Group Master     Item Series Master     Company Master     Orcenziation Master     User Master     User Master     User Master     User Master                                                                                                    | No. Issuing Date<br>1 2014/12/19 S              | <b>lss</b><br>ystem ad                         | uer<br>Iminis                      | trator Notification a                    | bout servic                              | Titl<br>e suspension during N                                                                                    | e<br>ew Year H                                            | loliday             |                     | Display    |
| Guide Master      Irganization Related     Item Series Group Master     Icem Series Master     Organization Master     User Master      User Master     User S Partner Related     Business Partner Department Master     IBusiness Partner Contact Person Master     IBusiness Partner Group Master                                                                                                    | No. Issuing Date<br>1 2014/12/19 S              | <b>ks</b><br>ystem ad                          | suer<br>Iminis                     | trator Notification a                    | bout servic                              | Titl                                                                                                    | e<br>ew Year H                                            | loliday             |                     | Display    |
| Guide Master     Irganization Related     Item Series Group Master     Company Master     Company Master     Orcanization Master     User Master     User Master     Business Partner Related     Business Partner Contact Person Master     Business Partner Group Master     ystem Related     Menu Display Master     *Change Password                                                                                                    | No. Issuing Date<br>1 2014/12/19 S              | <b>Iss</b><br>yystem ad                        | suer<br>Iminis                     | trator Notification a                    | bout servic                              | Titl                                                                                                    | e<br>ew Year H                                            | loliday             | 1                   | Display    |
| <ul> <li>Guide Master</li> <li>Irganization Related</li> <li>Item Series Group Master</li> <li>Item Series Master</li> <li>Company Master</li> <li>Company Master</li> <li>Company Master</li> <li>User Master</li> <li>User Master</li> <li>User Master</li> <li>Business Partner Related</li> <li>Business Partner Contact Person Master</li> <li>Business Partner Group Master</li> <li>Business Partner Group Master</li> <li>Ster Related</li> <li>Menu Display Master</li> <li>Change Password</li> <li>Company Information</li> </ul>                                                                                                    | No. Issuing Date<br>1 2014/12/19 S              | <b>Iss</b><br>ystem ad                         | suer<br>Iminis                     | trator Notification a                    | bout servio                              | Titl                                                                                                    | e<br>ew Year H                                            | loliday             | 1                   | Display    |
|                                                                                                    | No. Issuing Date<br>1 2014/12/19 S<br>4. In the | Iss<br>ystem ad                                | uer<br>Iminis                      | pane on t                                | bout servic                              | Titl<br>te suspension during N                                                                                   | e<br>ew Year H                                            | loliday             | " in                | Display    |
|                                                                                                    | No. Issuing Date<br>1 2014/12/19 S<br>4. In the | iss<br>ystem ad<br>e me                        | auer<br>Iminis                     | pane on t                                | bout servic                              | Titl<br>te suspension during N<br>t, click "Use                                                                  | e<br>ew Year H<br>or Mas                                  | loliday<br>Ster     | " in                | Display    |
| Guide Master      Irganization Related     Item Series Group Master     Ornapization Master     Ornapization Master     User Master     User Master     Business Partner Related     Business Partner Contact Person Master     Business Partner Group Master     Business Partner Group Master     Stem Related     Menu Display Master     Ocharge Password     formany Information     Company List (Pass: proc2010)                                                                                                    | 4. In the                                       | iss<br>ystem ad<br>e me<br>1enu                | euer<br>Iminis<br>Pnu<br>" >       | pane on t<br>"Master N                   | bout servic                              | Titl<br>e suspension during N<br>t, click " <mark>Use</mark><br>nance" > "C                                      | e<br>ew Year H<br>er Mas<br>Drgan                         | ster<br>izat        | " in<br>ion Relat   | ed".       |
| Guide Master      Irganization Related     Item Series Group Master     Item Series Master     Organization Master     User Master     User Master     User Master     User Master     Business Partner Related     Business Partner Contact Person Master     Business Partner Group Master     Business Partner Group Master     Business Partner Contact Person Master     Business Partner Group Master     Stermanner Beated     Menu Display Master     Orhange Password     company Information     sCompany List (Pass: proc2010)                                                                                                    | 4. In the<br>"Task N<br>* The "U                | iss<br>ystem ad<br>e me<br>Jenu<br>Jser M      | enu<br>Iminis<br>Pnu<br>" ><br>Mas | pane on t<br>"Master Notification a      | bout servic<br>he lef<br>1ainte<br>arame | Titi<br>te suspension during N<br>t, click "Use<br>nance" > "C<br>ters" window a                                 | e<br>ew Year H<br>ew Year H<br>organ<br>appear            | ster<br>izat        | " in<br>ion Relat   | ed".       |
| Guide Master      Irganization Related     Item Series Group Master     Item Series Master     Orcanization Master     Juser Master     Juser Master     Juser Master     Juser Master     Item Series Partner Related     Item Series Partner Contact Person Master     Item Series Partner Group Master     Item Series Partner Contact Person Master     Item Display Master     Item Password     Change Password     Company List (Pass: proc2010)                                                                                                    | A. In the<br>"Task N<br>* The "U                | iss<br>ystem ad<br>e me<br>Aenu<br>Jser M      | uer<br>Iminis<br>PNU<br>"><br>Mas  | pane on t<br>"Master Notification a      | bout servic<br>he lef<br>lainte<br>arame | Titi<br>te suspension during N<br>t, click "Use<br>nance" > "C<br>ters" window a                                 | e<br>ew Year H<br>or Mas<br>)rgan<br>appear               | ster<br>izat        | " in<br>ion Relat   | ed".       |
| <ul> <li>Guide Master</li> <li>Irganization Related</li> <li>Item Series Group Master</li> <li>Item Series Master</li> <li>Orcanization Master</li> <li>User Master</li> <li>User Master</li> <li>User Master</li> <li>User Seather Related</li> <li>Business Partner Related</li> <li>Business Partner Group Master</li> <li>Business Partner Group Master</li> <li>User Related</li> <li>Menu Display Master</li> <li>Orange Password</li> <li>Company List (Pass: proc2010)</li> </ul>                                                                                                    | A. In the<br>"Task N<br>* The "U                | iss<br>ystem ad<br>e me<br>Aenu<br>Jser f      | enu<br>"><br>Mas                   | pane on t<br>"Master Notification a      | he lef<br>lainte<br>arame                | Titl<br>te suspension during N<br>t, click "Use<br>nance" > "C<br>ters" window a                                 | e<br>ew Year H<br>or Mas<br>Drgan<br>appear               | ster<br>izat        | " in<br>ion Relat   | Display    |
| Guide Master Irganization Related     Item Series Group Master     Company Master     Orcanization Master     User Master     User Master     User Master     User Master     Business Partner Related     Business Partner Contact Person Master     Business Partner Group Master     Sterner Related     Menu Display Master     Ochange Password     company List (Pass: proc2010)                                                                                                    | 4. In the<br>"Task N<br>* The "U                | e me<br>Jser I<br>Jser I                       | enu<br>Mas                         | pane on t<br>"Master Notification a      | he lef<br>lainte<br>arame                | Titl<br>te suspension during N<br>t, click "Use<br>nance" > "C<br>ters" window a                                 | e<br>ew Year H<br>or Mas<br>Drgan<br>appear               | ster<br>izat        | " in<br>ion Relat   | ed".       |
| <ul> <li>Guide Master</li> <li>rganization Related</li> <li>Item Series Group Master</li> <li>Company Master</li> <li>Company Master</li> <li>Company Master</li> <li>User Master</li> <li>User Master</li> <li>Business Partner Related</li> <li>Business Partner Contact Person Master</li> <li>Business Partner Group Master</li> <li>Business Partner Group Master</li> <li>Sterm Related</li> <li>Menu Display Master</li> <li>Change Password</li> <li>company List (Pass: proc2010)</li> </ul>                                                                                                    | 4. In the<br>"Task N<br>* The "U                | sstem ad<br>ystem ad<br>e me<br>1enu<br>Jser M | enu<br>" ><br>Mas                  | pane on t<br>"Master Notification a      | he lef<br>lainte<br>arame                | Titl<br>te suspension during N<br>t, click "Use<br>nance" > "C<br>ters" window a                                 | e<br>ew Year H<br>or Mas<br>Drgan<br>appear               | ster<br>izat        | " in<br>ion Relat   | ed".       |
| Guide Master Irganization Related     Item Series Group Master     Item Series Master     Company Master     Orceanization Master     User Master     User Master     User Master     Business Partner Related     Business Partner Contact Person Master     Business Partner Group Master     Setem Related     Menu Display Master     *Change Password     company List (Pass: proc2010)                                                                                                    | 4. In the<br>"Task N<br>* The "U                | e me<br>Jser f                                 | enu<br>"><br>Mas                   | pane on t<br>"Master Notification a      | he lef<br>lainte<br>arame                | Titl<br>te suspension during N<br>t, click "Use<br>nance" > "C<br>ters" window a                                 | e<br>ew Year H<br>or Mas<br>Drgan<br>appear               | ster<br>izat        | " in<br>ion Relat   | ed".       |
| <ul> <li>•Guide Master</li> <li>irganization Related</li> <li>Item Series Group Master</li> <li>•Item Series Master</li> <li>•Company Master</li> <li>•Oreanization Master</li> <li>•User Master</li> <li>•User Master</li> <li>•Business Partner Related</li> <li>•Business Partner Group Master</li> <li>•Business Partner Group Master</li> <li>•Business Partner Group Master</li> <li>•Change Password</li> <li>•Company List (Pass: proc2010)</li> </ul>                                                                                                    | 4. In the<br>"Task N<br>* The "U                | ssem ad<br>ystem ad<br>e me<br>Aenu<br>Jser M  | enu<br>" ><br>Mas                  | pane on t<br>"Master Notification a      | he lef<br>lainte<br>arame                | Titl<br>te suspension during N<br>t, click "Use<br>nance" > "C<br>ters" window a                                 | e<br>ew Year H<br><b>er Mas</b><br><b>Drgan</b><br>appear | ster<br>izat        | " in<br>ion Relat   | ed".       |
| Guide Master Irganization Related     Item Series Group Master     Item Series Master     Company Master     Orcanization Master     User Master     User Master     User Master     Business Partner Related     Business Partner Group Master     Business Partner Group Master     Susiness Partner Group Master     Susiness Partner Group Master     Susiness Partner Group Master     Scharge Password     company List (Pass: proc2010)                                                                                                    | 4. In the<br>"Task N<br>* The "U                | e me<br>Jser N<br>Jser N                       | enu<br>" ><br>Mas                  | pane on t<br>"Master Notification a      | he lef<br>Aainte<br>arame                | Titl<br>te suspension during N<br>t, click "Use<br>nance" > "C<br>ters" window a                                 | e<br>ew Year H<br>Pr Mas<br>Drgan<br>appear               | ster<br>izat        | " in<br>ion Relat   | ed".       |
| Guide Master Irganization Related     Item Series Group Master     Item Series Master     Company Master     Orcanization Master     User Master     User Master     User Master     Business Partner Related     Business Partner Contact Person Master     Business Partner Group Master     Ster     Ster                                                                                                    | 4. In the<br>"Task N<br>* The "U                | ystem ad<br>ystem ad<br>e me<br>Aenu<br>Jser N | enu<br>" ><br>Mas                  | pane on t<br>"Master Noter Ster Search p | he lef<br>Aainte<br>arame                | Titl<br>te suspension during N<br>t, click "Use<br>nance" > "C<br>ters" window a                                 | e<br>ew Year H<br>or Mas<br>Drgan<br>appear               | ster<br>izat        | " in<br>ion Relat   | ed".       |
| <ul> <li>Guide Master</li> <li>Irganization Related</li> <li>Item Series Group Master</li> <li>Iccompany Master</li> <li>Occampany Master</li> <li>Occampany Master</li> <li>Idcampany Master</li> <li>Iduation Master</li> <li>Iduation Master</li></ul>                                                                                                    | 4. In the<br>"Task N<br>* The "U                | iss<br>ystem ad<br>e me<br>Aenu<br>Jser M      | enu<br>" ><br>Mas                  | pane on t<br>"Master N<br>ster search p  | he lef<br>Aainte<br>arame                | Titl<br>te suspension during N<br>t, click "Use<br>nance" > "C<br>ters" window a                                 | e<br>ew Year H<br><b>r Mas</b><br>Drgan<br>appear         | ster<br>izat<br>s.  | " in<br>ion Relat   | ed".       |
| <ul> <li>Guide Master</li> <li>rganization Related</li> <li>Item Series Group Master</li> <li>Item Series Master</li> <li>Company Master</li> <li>Orranization Master</li> <li>User Master</li> <li>User Master</li> <li>Business Partner Related</li> <li>Business Partner Contact Person Master</li> <li>Business Partner Group Master</li> <li>Scharge Password</li> <li>oorpany Information</li> <li>Company List (Pass: proc2010)</li> </ul>                                                                                                    | 4. In the<br>"Task N<br>* The "U                | iss<br>ystem ad<br>e me<br>Aenu<br>Jser N      | enu<br>" ><br>Mas                  | pane on t<br>"Master N<br>ster search p  | he lef<br>Aainte<br>arame                | Titl<br>te suspension during N<br>t, click "Use<br>nance" > "C<br>ters" window a                                 | e<br>ew Year H<br><b>r Mas</b><br><b>)</b> rgan<br>appear | ster<br>izat<br>'s. | " in<br>ion Relat   | ed".       |
| <ul> <li>Guide Master</li> <li>reanization Related</li> <li>Item Series Group Master</li> <li>Item Series Master</li> <li>Company Master</li> <li>User Master</li> <li>User Master</li> <li>User Series Partner Related</li> <li>Business Partner Department Master</li> <li>Business Partner Group Master</li> <li>Business Partner Group Master</li> <li>Stem Related</li> <li>Menu Display Master</li> <li>Change Password</li> <li>Orpany List (Pass: proc2010)</li> </ul>                                                                                                    | 4. In the<br>"Task N<br>* The "U                | iss<br>ystem ad<br>e me<br>Aenu<br>Jser N      | enu<br>" ><br>Vlas                 | pane on t<br>"Master N<br>ster search p  | he lef<br>lainte<br>arame                | Titl<br>te suspension during N<br>t, click "Use<br>nance" > "C<br>ters" window a                                 | e<br>ew Year H<br>r Mas<br>Drgan<br>appear                | ster<br>izat<br>s.  | " in<br>ion Relat   | ed".       |
| vGuide Master<br>rganization Related<br>↓Item Series Group Master<br>↓Item Series Master<br>↓Orcapization Master<br>↓User Master<br>↓User Master<br>↓User Master<br>↓User Seather Related<br>↓Business Partner Related<br>↓Business Partner Contact Person Master<br>↓Business Partner Group Master<br>↓Business Partner Group Master<br>↓Derson Master<br>↓Derson Master | 4. In the<br>"Task N<br>* The "U                | e me<br>Jser N                                 | enu<br>" ><br>Mas                  | pane on t<br>"Master N<br>ster search p  | he lef<br>lainte<br>arame                | Titl<br>te suspension during N<br>t, click "Use<br>nance" > "C<br>ters" window a                                 | e<br>ew Year H<br>or Mas<br>Drgan<br>appear               | ster<br>izat<br>s.  | " in<br>ion Relat   | ed".       |

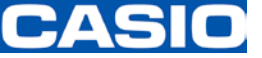

| ProChe             | Menu Help Contact US Logout | Language Change:<br>ENGLISH 🗸 |
|--------------------|-----------------------------|-------------------------------|
| Jser Master        | Search Condition            |                               |
| pecify search cor  | dition.                     |                               |
| Company Code       | Selection                   |                               |
| mployee Number     |                             |                               |
| User Name          |                             |                               |
| lser Name(Local)   |                             |                               |
| Delete Flg         | null 🗸                      |                               |
| Remarks 1          |                             |                               |
| Remarks 2          |                             |                               |
| Remarks 3          |                             |                               |
| Remarks 4          |                             |                               |
| Remarks 5          |                             |                               |
|                    |                             |                               |
| isplaying Order [C |                             |                               |
| Search             | Clear                       |                               |
| -                  |                             | ProChamiat                    |
|                    |                             | i i obnemist                  |

| 5. Click the "Search" button.                 |           |  |  |  |  |  |
|-----------------------------------------------|-----------|--|--|--|--|--|
| * The "User Master Reference" window appears. |           |  |  |  |  |  |
|                                               |           |  |  |  |  |  |
|                                               |           |  |  |  |  |  |
|                                               |           |  |  |  |  |  |
|                                               |           |  |  |  |  |  |
|                                               |           |  |  |  |  |  |
|                                               |           |  |  |  |  |  |
|                                               |           |  |  |  |  |  |
|                                               |           |  |  |  |  |  |
|                                               |           |  |  |  |  |  |
|                                               |           |  |  |  |  |  |
|                                               |           |  |  |  |  |  |
|                                               |           |  |  |  |  |  |
|                                               |           |  |  |  |  |  |
|                                               |           |  |  |  |  |  |
|                                               |           |  |  |  |  |  |
|                                               |           |  |  |  |  |  |
|                                               |           |  |  |  |  |  |
|                                               |           |  |  |  |  |  |
|                                               |           |  |  |  |  |  |
|                                               |           |  |  |  |  |  |
|                                               |           |  |  |  |  |  |
|                                               |           |  |  |  |  |  |
|                                               | ·         |  |  |  |  |  |
| Proceed to                                    | o step 6. |  |  |  |  |  |
|                                               |           |  |  |  |  |  |

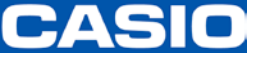

| Iser Master Reference        | e window                 |                                  |                            |                    |
|------------------------------|--------------------------|----------------------------------|----------------------------|--------------------|
| If there is only or          | ne user                  |                                  |                            |                    |
| Pro Chami                    | Menu                     | Holp Contact US                  | Logout                     | Language Change:   |
| User Master Refer            | ence                     | Help Contact US                  | Logout                     | ENGLISH V          |
| 1 1 - () - ( ) ( - 11        | 10 11 11 11 11 11 1      |                                  |                            |                    |
| item(s) is(are) found.i -    | Number                   | of Data 10Item 🗸 Displaying Orde | r Company Code 🗸 🔍 Asc 🤇   | Desc Re-Display    |
| Selection Delete Fig         | Company Code             | Company Name                     | Company Name(Local)        | Employee Num       |
|                              | ANEL79821                | (Sector)                         | 1 Section                  | 001                |
|                              |                          |                                  |                            |                    |
| <                            |                          |                                  |                            |                    |
| Correction All List          | Output Sendmail Se       | atting Back to Search C          |                            |                    |
|                              |                          |                                  |                            | ProChemist         |
| If there are multi           | ple users                |                                  |                            |                    |
| LIKS.                        |                          |                                  |                            |                    |
| ProChemi                     | st Menu                  | Help Contact U                   | S Logout Language          | Change: ENGLISH 🗸  |
| User Master Refe             | enœ                      |                                  |                            |                    |
| 13 item(s) is(are) found.1 - | • 10Subject is displayed | Э.                               |                            |                    |
| Next-> 1-10Item V            | isplaying Numb           | er of Data 10Item 🗸 Displaying O | rder Company Code 🗸 🔍 Asc  | c ODesc Re-Display |
| Selection Delete Flg         | Company Code             | Company Name                     | Company Name(Local)        | Employee Numbe     |
| 0                            | GROODS                   | Yamagarta Caolo Co., LM.         | Famazarta Casilo Co. Ltd.  | exem               |
| 0                            | Gi10001                  | Yamaanta Caolo Co. LM.           | Venagarte Cecilo Co., Ltd. | 992                |
| •                            | G02024                   | UFBHG-00.170                     | LABAS-CO., LTD             |                    |
|                              |                          |                                  |                            |                    |
| <                            |                          |                                  |                            |                    |
| Correction All List          | t Output Sendmail Se     | etting Back to Search C          |                            |                    |
| 6 Select the user            | whose setting            | s are to be changed              |                            | ProChemist         |
|                              |                          | Ch. If there are r               |                            |                    |
| The user is already          | checked (selecte         | d), Check (select) the '         | Selection" field for the   | L I                |
|                              |                          | user whose settings              | s are to be changed.       |                    |
|                              |                          |                                  |                            |                    |
| г                            | 7 Click the "S           | CondMail Sotting" butto          | n                          |                    |
|                              | * The "Send-Ma           | ail Settings" window appea       | rs.                        |                    |
|                              |                          | Ţ                                |                            |                    |
|                              | Pro                      | oceed to step 8.                 |                            |                    |
|                              |                          | •                                |                            |                    |

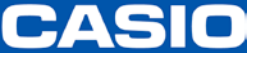

| Send-Mail Settings window                                                                                                    |       |                                                                                                    |  |  |  |  |  |
|----------------------------------------------------------------------------------------------------|-------|----------------------------------------------------------------------------------------------------|--|--|--|--|--|
| ProChemist Menu Help Contact US L                                                                                                    | ogout |                                                                                                    |  |  |  |  |  |
| Sendmail Settings                                                                                                    |       |                                                                                                    |  |  |  |  |  |
| Company Code     Company Code       Employee Number     Image: State State |       |                                                                                                    |  |  |  |  |  |
| *If not specify the send times,mail would been sent just after work finished.                                                                                                    |       |                                                                                                    |  |  |  |  |  |
| Mail Title     Sendmail Interval     Sendmail Course       Waiting Report of Survey Sip Perturbation Output     1 × Interval     Time       Reply Delay Report     Do not use.     1 × Interval     Time       Reminder Notification Report     1 × Interval     Time       Requesting Approval (approval delay) Report     1 × Interval     Time                                                                                                    |       | 8. Set the "Frequency" and the<br>"Send interval" between emails sent<br>from ProChemist/AS.        |  |  |  |  |  |
| Distribution Waiting Report     1 √ Interval     Time       Reply Delay Report     1 √ Interval     Time                                                                                                    |       |                                                                                                    |  |  |  |  |  |
| Contact for item survey reply deby(item number haven't 1 v Interval Time<br>Register Recet Baok                                                                                                    | 8     | 9. Click the "Register" button.<br>* The "Send-Mail Settings resister<br>completed" window appears. |  |  |  |  |  |
| Coverview of the ProChemist/AS Send-Mail Settings     ("Status Notification]Distribution Waiting Report"     Specify the frequency and the interval between outgoing "survey request emails" sent from     ProChemist/AS.     "If this setting is omitted, a "survey request email" for the same component is sent from ProChemist/AS daily     until the day the chemical substance data response is received.     [Email send interval] 1 day interval [Email notification frequency]: Once     (Under the above settings, the survey request email is sent only once on Survey Request Date.)     2. "Contact for item survey reply delay" and     3. "Contact for item survey reply delay" email is sent from ProChemist/AS.     Specify the frequency and the interval between outgoing "Notification of response delay"     emails sent from ProChemist/AS.     "If this esting is omitted, as of the Reply Deadline, a "Response delay email" for the same component is sent     from ProChemist/AS.     "If this esting is omitted, as of the Reply Deadline, a "Notification     of product survey response delay" email is sent from ProChemist/AS.     Specify the frequency and the interval between outgoing "Notification of response delay"     emails sent from ProChemist/AS.     Specify the frequency and the interval [Email Intoffication frequency]: (Blank field) times     (Under the above settings, a response delay email is sent at 1-week intervals as of the Reply Deadline.)     Other items such as "Request for survey form output wait confirmation", "Request for     response delay data confirmation", "Notification of product approval delay" are not used, so no settings are required.                                                                                                    |       |                                                                                                    |  |  |  |  |  |
|                                                                                                    |       | 10. Click the "Logout" button.                                                                      |  |  |  |  |  |
| Send-Mail Settings completion window                                                                                                    |       |                                                                                                    |  |  |  |  |  |
| ProChemist Menu Help Contact US L                                                                                                    | ogout | Language Change: ENGLI H                                                                            |  |  |  |  |  |
| Sendmail settings register completed                                                                                                    |       |                                                                                                    |  |  |  |  |  |
| Back to Sendmail Setting                                                                                                    |       | Settings" registration.                                                                             |  |  |  |  |  |